# Wikispaces

#### Contents

| Create a wiki                               | 2   |
|---------------------------------------------|-----|
| Delete a wiki                               | 4   |
| dit a wiki page                             | 5   |
| dd a page                                   | 6   |
| elete a page                                | . 7 |
| Reorder navigation                          | 8   |
| nsert a link                                | 9   |
| nsert an image                              | 12  |
| mbed YouTube                                | 13  |
| mbed media (Wordle, Linoit, mind map, etc.) | 15  |
| dditional resources                         | 16  |

## Create a wiki

- 1. Go to http://www.wikispaces.com/ and sign in.
- 2. Click your username at the top right.

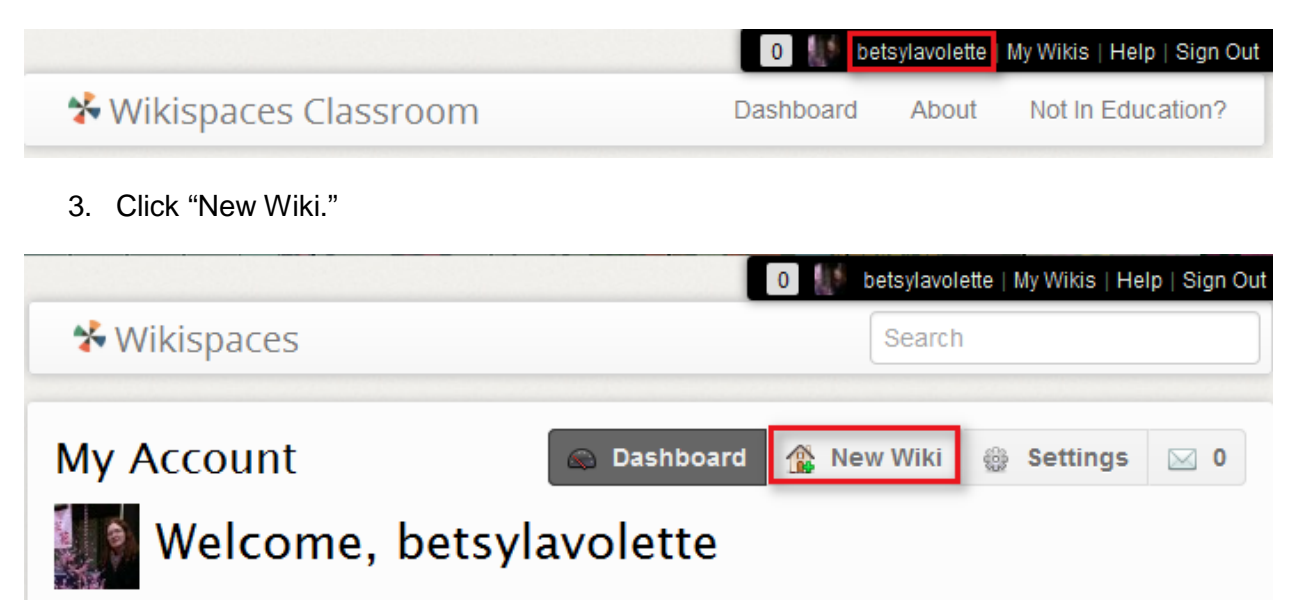

4. Choose "K-12 Education" from the list of industries and click "Continue."

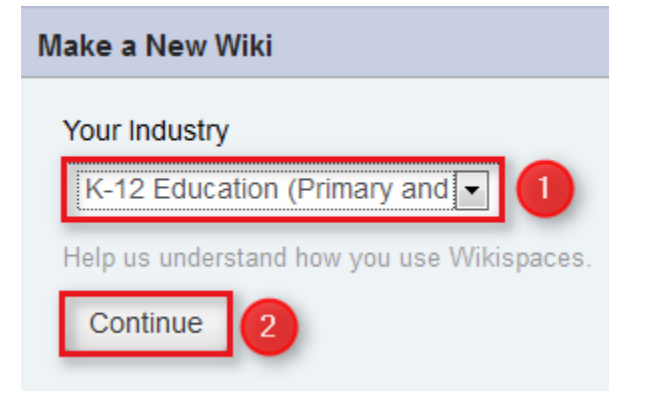

5. Fill out the information, then click "Create.

| /lake a New Wiki                                           |                                                                              |                                     |
|------------------------------------------------------------|------------------------------------------------------------------------------|-------------------------------------|
| anaphora                                                   | .wikispaces.com                                                              |                                     |
| Choose a name between 3 a                                  | nd 32 characters long.                                                       |                                     |
| Please fill in the following i<br>Wikispaces Classroom. Th | nformation so we can better unders<br>his information will not be shared wit | tand how you are using<br>h anyone. |
| United States                                              |                                                                              |                                     |
| Conit find your ophool?                                    |                                                                              |                                     |
| Michigan State University                                  | /                                                                            | ~                                   |
| Begin typing the school's na                               | me. If not listed you can instead type t                                     | he full name.                       |
| ESL                                                        |                                                                              |                                     |
| The subject being taught (op                               | tional).                                                                     |                                     |
| Undergraduate                                              | Y                                                                            |                                     |
| The grade level being taught                               | (optional). Choose the best match or a                                       | dd your own.                        |
| Educational Use                                            |                                                                              |                                     |
| I certify this wiki will be                                | used for education.                                                          |                                     |
| We may contact you via em                                  | ail to verify use.                                                           |                                     |
| Create                                                     |                                                                              |                                     |

## Delete a wiki

1. Click "Settings" at the top right.

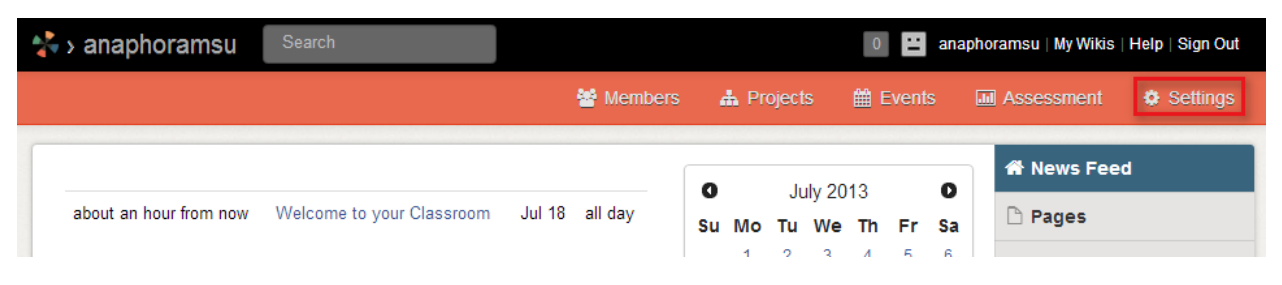

2. Click "Delete Wiki" on the left.

| > anaphoramsu                           | Search                  |
|-----------------------------------------|-------------------------|
|                                         |                         |
| INFO                                    | About                   |
| About<br>Storage                        | Organizers              |
| SETTINGS                                | 🖬 anaphoramsu (creator) |
| Permissions                             | Members                 |
| User Creator<br>Domain Name             | no members              |
| External Calendars<br>Exports / Backups | Created                 |
| Delete Wiki                             | Jul 18, 2013            |
| Themes and Colors                       |                         |

3. Scroll to the bottom, and check the boxes, then click "Delete This Wiki Now."

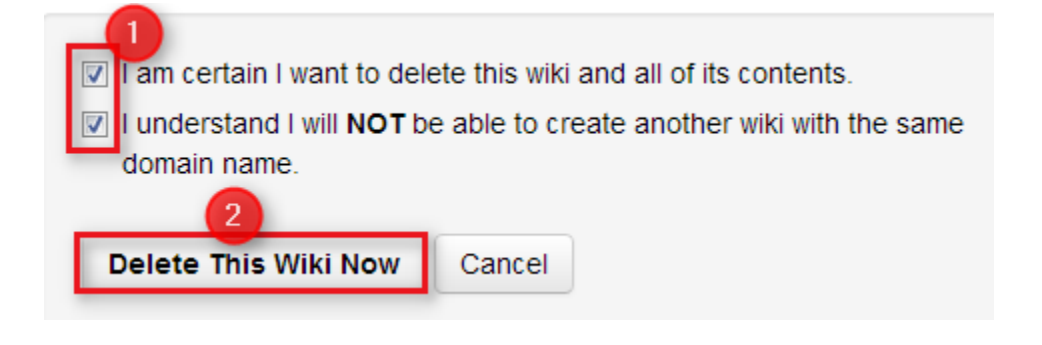

#### Edit a wiki page

1. Click "Pages" to go to your homepage. (If you have other pages, click "All Pages" to see them.)

| anaphoramsu            | Search                    |        |           |                    |                           |                                 |                               | 0                         | ::                         | ana                             | naphoramsu   My Wikis   Help   Sign Out               |
|------------------------|---------------------------|--------|-----------|--------------------|---------------------------|---------------------------------|-------------------------------|---------------------------|----------------------------|---------------------------------|-------------------------------------------------------|
|                        |                           |        | 😤 Members | 4                  | 🛔 Pr                      | ojeci                           | ts                            | ∰ E                       | vent                       | s                               | 🖩 Assessment 🔅 Settings                               |
| about an hour from now | Welcome to your Classroom | Jul 18 | all day   | 0<br>Su<br>7<br>14 | <b>Mo</b><br>1<br>8<br>15 | Ju<br><b>Tu</b><br>2<br>9<br>16 | uly 20<br>We<br>3<br>10<br>17 | 13<br>Th<br>4<br>11<br>18 | <b>Fr</b><br>5<br>12<br>19 | <b>D</b><br>Sa<br>6<br>13<br>20 | News Feed     Pages     All Pages     edit navigation |

2. Click "Edit."

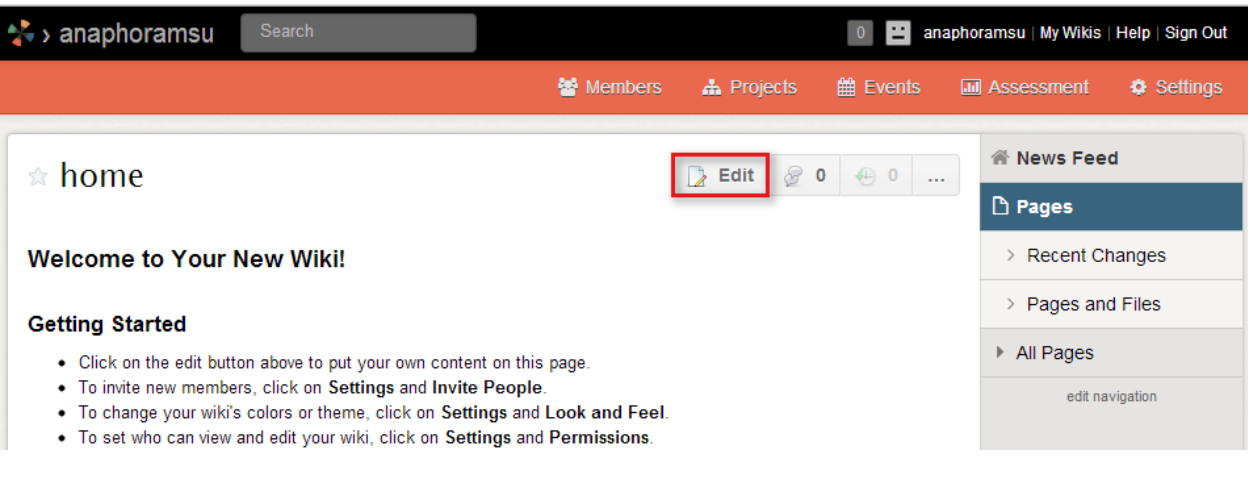

- 3. Edit the text as you would using a word processor.
- 4. Add links and embed media using the instructions below.
- 5. Click "Save" when you are finished.

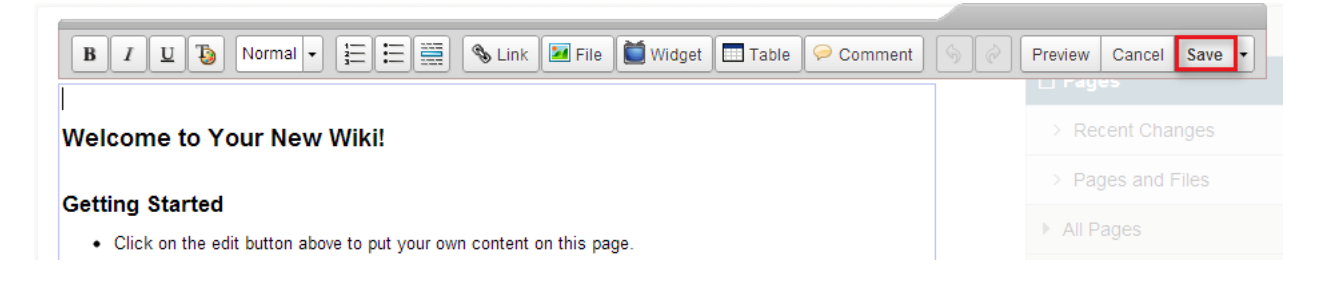

# Add a page

1. Click "Pages," then click "Pages and Files."

| Pages and File    | s      |        | 👔 New Page | 📕 Upload Files | 2 Tags | 🖀 News Feed         |
|-------------------|--------|--------|------------|----------------|--------|---------------------|
| r ugeo una rine   |        |        | -          | -              |        | 🗅 Pages             |
| Filename          | Search | Filter |            |                |        | > Recent Changes    |
| Name - Size       | Туре   |        |            | Ву             | Date   | 2 > Pages and Files |
| No content found. |        |        |            |                |        | All Pages           |
|                   |        |        |            |                |        |                     |

### 2. Click "New Page."

| Pages and Files   |        | 🗋 New Page 🔒 Upload Files | Ø Tags | 🖀 News Feed       |
|-------------------|--------|---------------------------|--------|-------------------|
|                   |        |                           | ~      | 🗅 Pages           |
| Filename Search   | Filter |                           |        | > Recent Changes  |
| Name - Size Type  |        | Ву                        | Date   | > Pages and Files |
| No content found. |        |                           |        | All Pages         |

3. Type a name for the page, then click "Create.

| New                                      | ×                                                                                                    |
|------------------------------------------|----------------------------------------------------------------------------------------------------|
| New Page<br>Upload Files<br>New Template | Page Name         Assignments         Page URL         https://anaphoramsu.wikispaces.com/Assignments |
| 2                                        | Add Tags Add tags Create Cancel                                                                       |

4. Type the content for your page, and click "Save."

| B I U Vormal • 🗄 📰 🗞 Link 🛛 File 🗋 Widget 🖽 Table 🔗 Comment 🥎 🤗 | Preview Cancel Save |
|-----------------------------------------------------------------|---------------------|
| You will find the class assignments here.                       | > Recent Changes    |

# Delete a page

1. Click "Pages," then click "Pages and Files."

| Pages and File    | c      |        | New Page | Upload Files | // Tags | 😤 News Feed         |
|-------------------|--------|--------|----------|--------------|---------|---------------------|
|                   |        |        |          | <b>2</b>     | ×       | 1 Pages             |
| Filename          | Search | Filter |          |              |         | > Recent Changes    |
| Name 	 Size       | Туре   |        |          | Ву           | Date    | 2 > Pages and Files |
| No content found. |        |        |          |              |         | All Pages           |

2. Check the box next to the page you want to delete, then click "Delete."

| Pages and Files |             |        |        | 2      | ] New Pag | je 🍶 | Upload F      | iles 🎍  | 2 Tags   |
|-----------------|-------------|--------|--------|--------|-----------|------|---------------|---------|----------|
| Filename        |             | Search | Filter | Delete | Edit Tags | Lock | Unlock        |         |          |
|                 | Name - Size | е Туре |        |        |           | Ву   |               |         | Date     |
|                 | Assignment  | s 🖸    |        |        |           | ∷ a  | naphorams     | u 6 min | utes ago |
|                 |             |        |        |        | 1         | row  | <b>X</b> 1 of | 1 🛃     | ۳        |

# **Reorder navigation**

1. Click "edit navigation."

| ☆ Tests               | 🍃 Edit 🔗 0 🍕 | ⊕ 1 |                               |
|-----------------------|--------------|-----|-------------------------------|
| Find your tests here. |              |     | 🗅 Pages                       |
|                       |              |     | > Recent Changes              |
|                       |              |     | > Pages and Files             |
|                       |              |     | <ul> <li>All Pages</li> </ul> |
|                       |              |     | Assignments                   |
|                       |              |     | Tests                         |
|                       |              |     | edit navigation               |

2. Drag and drop the names of the pages into the order you prefer, then click "Done."

| 👚 News Feed       |   |
|-------------------|---|
| 🗅 Pages           |   |
| > Recent Changes  |   |
| > Pages and Files |   |
| ▼ All Pages       | × |
| Tests             |   |
| Assignments       |   |
| Tag • Add         |   |
| Done              |   |

## Insert a link

- 1. Edit the page.
- 2. Click where the link will go.
- 3. Click the link icon.

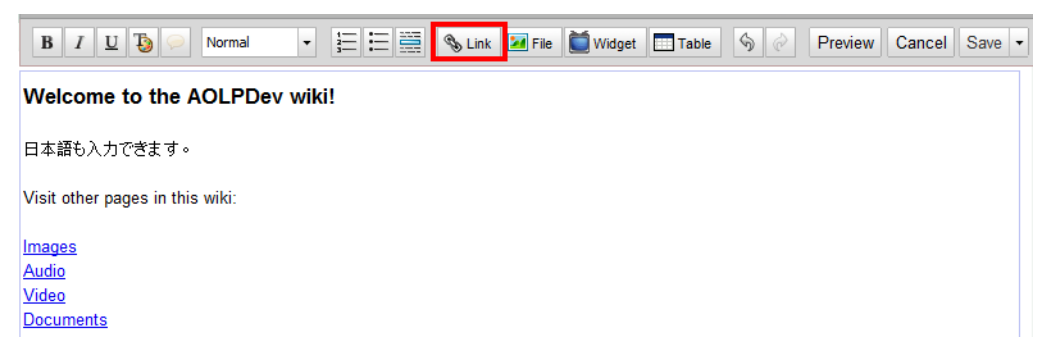

4. To link to a page within the wiki, type the text that will display on the wiki page, choose the page to link to, and click "Add Link."

| Link          |            |                 | ×     |
|---------------|------------|-----------------|-------|
| Page or File  | Link Text  | Assignments     | 1     |
| Web Address   | New Window |                 |       |
| Email Address | Wiki       | anaphoramsu 💌   |       |
|               | Page Name  | Assignments     | 2     |
|               |            | Link to anchor? |       |
|               |            |                 |       |
|               |            |                 |       |
|               |            |                 |       |
|               |            |                 |       |
|               |            |                 |       |
|               |            | 3 Add Link      | ancel |

5. To link to an external web page, click the "Web Address" tab, type the text that will display on the wiki page, type the URL, and click "Add Link."

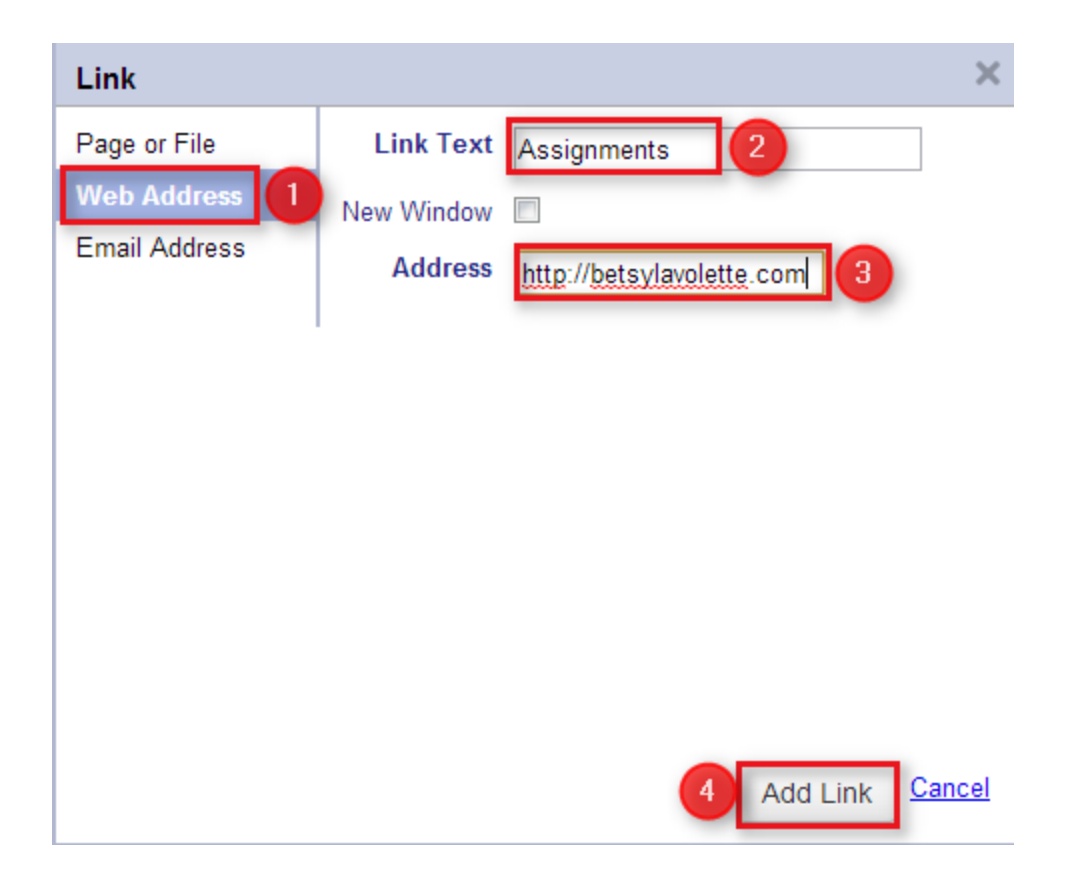

6. To link to an email address, click the "Email Address" tab, type the text that will display on the wiki page, type the email address, and click "Add Link."

| Link          |               | ×                     |
|---------------|---------------|-----------------------|
| Page or File  | Link Text     | Email your assignment |
| Web Address   | New Window    |                       |
| Email Address | Email Address | betsy@msu.edu         |
|               |               |                       |
|               |               |                       |
|               |               |                       |
|               |               |                       |
|               |               |                       |
|               |               |                       |
|               |               |                       |
|               |               | 4 Add Link Cancel     |

## Insert an image

- 1. Edit the page.
- 2. Click where the image will go.
- 3. Click "File."

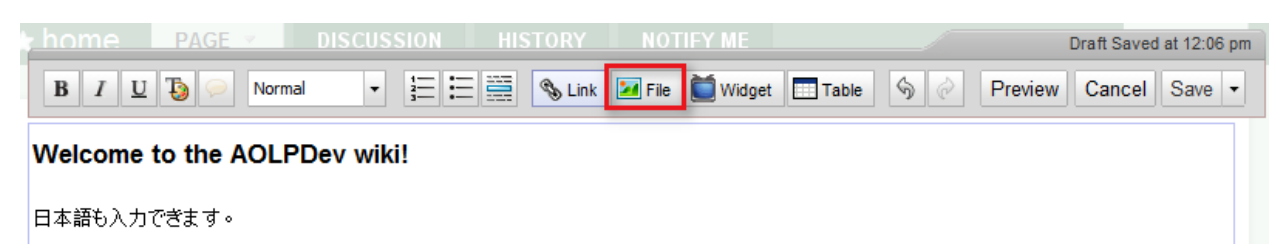

4. Click "Upload Files."

| Images and Files |                          | ×                |
|------------------|--------------------------|------------------|
| Insert Files     | Begin Typing a File Name | + Upload Files   |
| External Image   | No files found           | Filter by tag    |
|                  |                          | Show All Types - |

5. Choose the file from your computer. It will appear in the center. Click it to insert it.

| Images and Files |                          |  |              | ×                       |
|------------------|--------------------------|--|--------------|-------------------------|
| Insert Files     | Begin Typing a File Name |  | + Upload     | l Files                 |
| External Image   | chalkboardTransp.png     |  | Filter by ta | ig<br>My Recent Unloads |
|                  |                          |  |              |                         |

# Embed YouTube

- 1. Edit the page.
- 2. Click where the video will go.
- 3. Click "Widget."

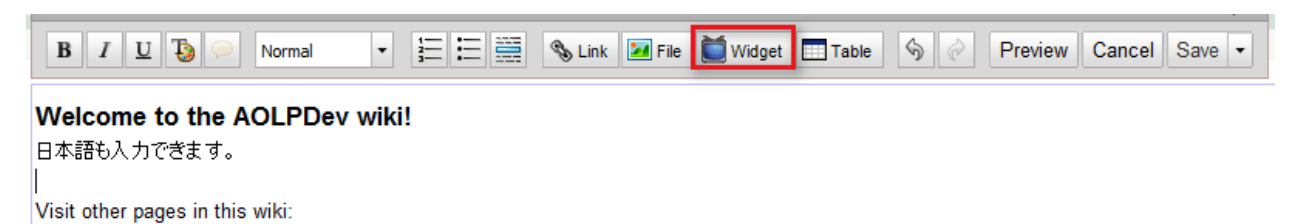

4. Click "Video," then click "YouTube."

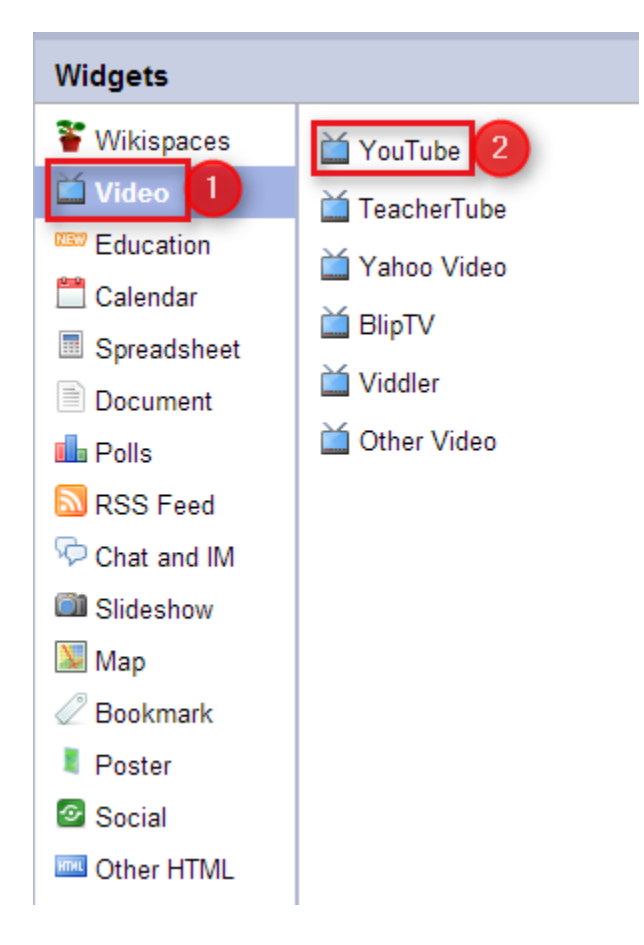

5. Paste the embed code in the box and click "Save."

| Widgets       | ×                                                                                                    |
|---------------|----------------------------------------------------------------------------------------------------|
| 🍟 Wikispaces  | YouTube                                                                                                    |
| 🞽 Video       | 1. Go to the video on YouTube.com that you want to embed                                                                                                    |
| Education     | 2. Look for the "Embed" field on the video page                                                                                                    |
| 🛗 Calendar    | Embed <object height="353" width="425"><param 560"="" <br="" height="315" name="m&lt;/td&gt;&lt;/tr&gt;&lt;tr&gt;&lt;td&gt;Spreadsheet&lt;/td&gt;&lt;td&gt;3. Copy the text from that box into the box below&lt;/td&gt;&lt;/tr&gt;&lt;tr&gt;&lt;td&gt;Document&lt;/td&gt;&lt;td&gt;4. Click Preview to preview the video or click Save&lt;/td&gt;&lt;/tr&gt;&lt;tr&gt;&lt;td&gt;📠 Polls&lt;/td&gt;&lt;td&gt;&lt;/td&gt;&lt;/tr&gt;&lt;tr&gt;&lt;td&gt;🔊 RSS Feed&lt;/td&gt;&lt;td&gt;&lt;iframe width="/>arc="//www.youtube.com/embed/10tdPfz faM" frameborder="0"</object> |
| 두 Chat and IM | allowfullscreen>                                                                                                    |
| Slideshow     |                                                                                                    |
| 💹 Map         |                                                                                                    |
| Bookmark      |                                                                                                    |
| Poster        |                                                                                                    |
| Social        |                                                                                                    |
| I Other HTML  | Save Preview Cancel                                                                                                    |

6. Your video will appear as "Other Widget" until you save the page.

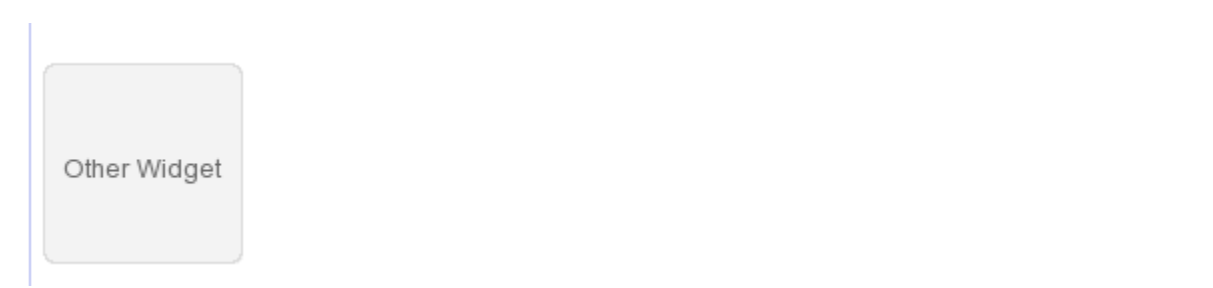

## Embed media (Wordle, Linoit, mind map, etc.)

- 1. Edit the page.
- 2. Click where the media will go.
- 3. Click "Widget."

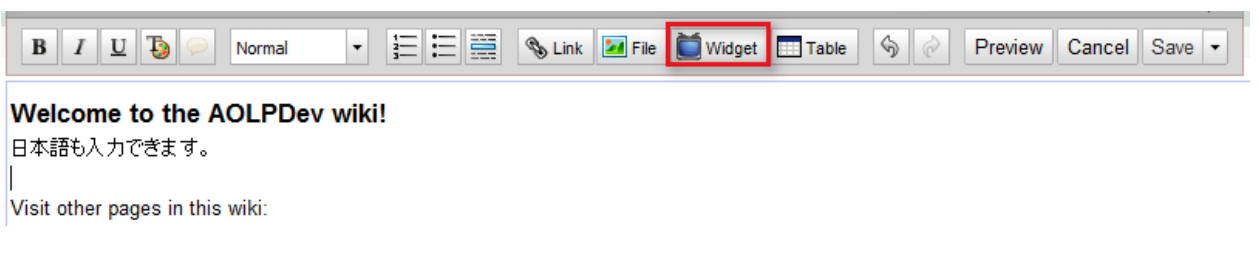

4. Click "Other HTML," paste the embed code into the box, then click "Save."

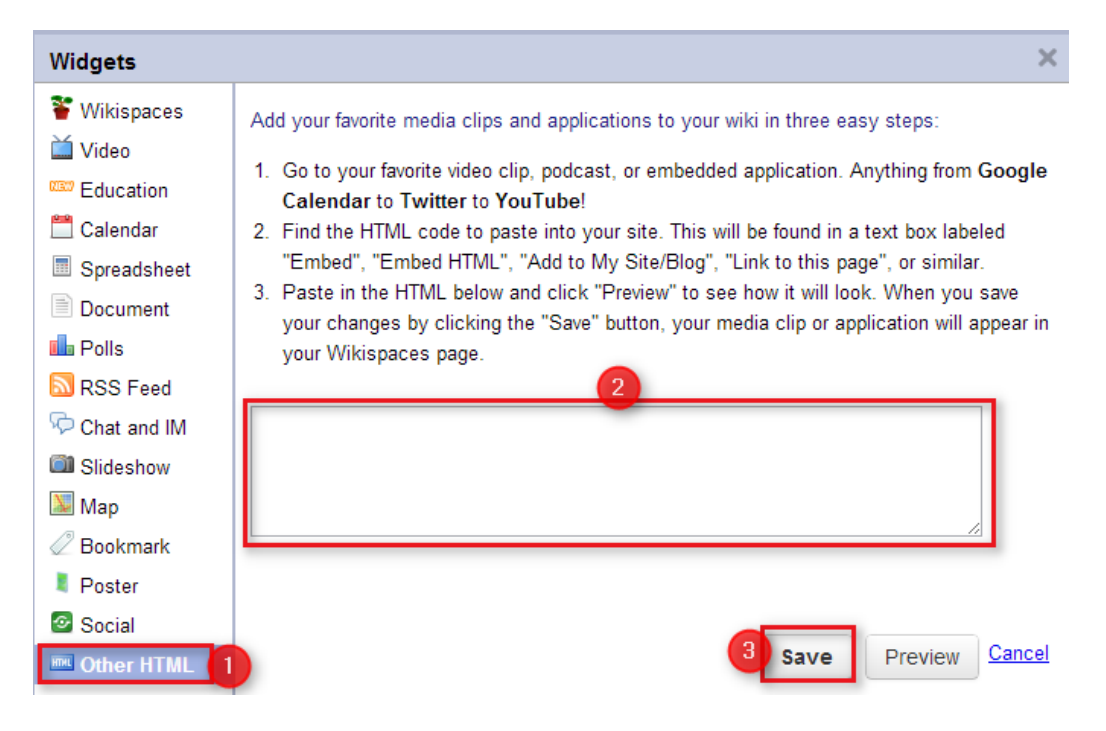

5. Your media will appear as "Other Widget" until you save the page.

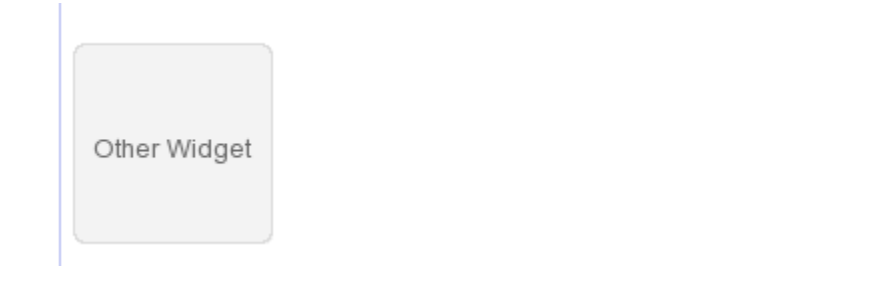

# Additional resources

Wikispaces Help